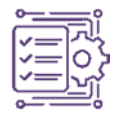

# Aplikasi *Building Information Modelling* (BIM) 5D pada Pembangunan Gedung Bali *International Hospital* (Gedung B)

Riyantama Sudargo<sup>1\*</sup>, Anik Ratnaningsih<sup>2</sup>, Indra Nurtjahjaningtyas<sup>3</sup>

\*Corresponding author's email: <sup>1</sup>rivantama.rts@gmail.com

Diterima Juni 2024, Direvisi Juli 2024, Disetujui Oktober 2024, Terbit Oktober 2024

Abstract: In the 4.0 era, technological developments are needed in sustainable construction, such as in the Bali International Hospital construction infrastructure project using Building Information Modeling (BIM). The use of BIM is able to minimize and avoid miss communication and errors in reading data between scientific disciplines and can also reduce time and costs in the construction of construction projects. Autodesk Revit is one part of the BIM software. which allows users to be able to plan building construction in 3D both architecturally, structurally, and MEP as well as integrating data such as cost budgets, project schedules, and material specifications into the model to be more accurate. In the Bali International Hospital project, the use of Autodesk Revit software is only limited to 3D modeling, not to bring up the results of quantity take off, in this study will be studied related to the use of Autodesk Revit software in scheduling (BIM 4D), quantity take off and Budget Plan (BIM 5D). The research steps include data collection, 3d modeling with autodesk revit 2021 software, clash detection, Quantity take off for cost budget plan, scheduling plan using ms project, scheduling simulation with navisworks manage 2021. The application of BIM in the Bali International Hospital construction project (Building B), obtained 3d modeling consisting of foundation work up to the construction of the building.

#### Keywords: Building Information Modeling (BIM); Autodesk Revit; Autodesk Navisworks manage.

Abstrak: Pada era 4.0 perkembangan teknologi diperlukan dalam konstruksi berkelanjutan, seperti pada proyek infrastruktur pembangunan Bali International Hospital dengan menggunakan Building Information Modelling (BIM). Penggunaan BIM mampu meminimalisir dan menghindari terjadinya miss communication dan kesalahan dalam membaca data antara lintas disiplin keilmuan serta dapat juga mengefisiensi waktu dan biaya pada perencanaan sampai tahap menghasilkan siklus hidup proyek. Proyek Bali International Hospital telah menggunakan metode bim dalam penggambaran (3d) pada artikel ini akan dikaji terkait penggunaan Building Information Modelling dalam melakukan pemodelan (3D penjadwalan (4D), quantity take off dan Rencana Anggaran Biaya (5D). Langkah-langkah penelitian meliputi pengumpulan data, pemodelan 3d dengan software autodesk revit 2021, clash detection, Quantity take off untuk rencana anggaran biaya, rencana penjadwalan menggunakan ms project, simulasi penjadwalan dengan Autodesk Navisworks 2021. Pengaplikasian BIM pada proyek pembangunan Bali International Hospital (Gedung B), didapati pemodelan 3d yang terdiri dari pekerjaan pondasi sampai dengan atap dengan menghasilkan quantity take off. Dari hasil quantity take-off berbasis BIM pada software Autodesk revit 2021 didapat total pekerjaan untuk pembetonan 5589.54 m³, pembesian 288.13 ton, bekisting 13046.97 m², dan profil baja 29.21 ton serta diperoleh Rencana Anggaran Biaya sebesar Rp 15,866,878,000 dan perencanaan penjadwalan (schedule) durasi yang diperlukan untuk menyelesaikan pekerjaan struktur adalah 202 hari kalender.

Keywords: Building Information Modeling (BIM); Autodesk Revit.

## 1. Pendahuluan

Era Industri 4.0 mensyaratkan adanya kebijakan penting pada transformasi ekonomi berupa pembangunan infrastruktur. Indonesia, yang berada di posisi ke-4 se-Asia dalam pasar konstruksi, berkontribusi sebanyak 10% terhadap GDP di Indonesia dalam sektor konstruksi. Namun, salah satu tantangan membangun pada era 4.0 adalah perkembangan teknologi yang diperlukan dalam konstruksi berkelanjutan, khususnya pada proyek infrastruktur. Hal tersebut menjadi suatu keharusan dikarenakan pentingnya koordinasi masing-masing pihak yang saling terkait dan berhubungan [1]. Di Indonesia, perancangan dan pekerjaan konstruksi banyak menggunakan teknologi komputer, yang berkembang menjadi *Building Information Modelling* (BIM) [2], sebuah konsep atau sistem yang menyediakan informasi pemodelan terintegrasi dengan tujuan koordinasi, simulasi, dan visualisasi antar *stakeholders* dalam bentuk digital menggunakan perangkat lunak 3D [3]. Penggunaan BIM mampu meminimalisir kesalahan

dalam membaca data antar lintas disiplin keilmuan sebelum dimulainya tahap konstruksi dan menghasilkan efisiensi waktu dan biaya pada pembangunan proyek konstruksi [4].

Salah satu hasil dari menggunakan BIM dalam perencanaan adalah penjabaran detail mengenai volume pelaksanaan pekerjaan atau *quantity take off* (QTO). Penghitungan QTO menggunakan BIM mempunyai hasil yang lebih akurat, sederhana, dan detail dibandingkan dengan menghitung secara manual [5]. Software BIM yang akan digunakan perlu pertimbangan sesuai aspek pekerjaan yang akan dilakukan karena terdapat berbagai macam produk berbasis BIM [6]. Autodesk Revit merupakan salah satu software BIM, memungkinkan penggunanya merencanakan konstruksi bangunan dalam bentuk 3D serta mengintegrasikan data seperti anggaran biaya dan jadwal proyek ke dalam model mereka. Autodesk Revit memiliki banyak sekali tools yang siap pakai dan relatif mudah untuk digunakan, sehingga perencana dapat fokus di dalam perancangan sebuah Gedung [7]. Namun, penggunaan Revit pada proyek Bali International Hospital hanya sebatas pemodelan 3D tanpa memunculkan hasil QTO. Oleh karena itu, penelitian ini akan menyelidiki lebih lanjut tentang penggunaan Autodesk Revit dalam melakukan penjadwalan (BIM 4D), quantity take off, dan Rencana Anggaran Biaya (BIM 5D) pada proyek Bali International Hospital (Gedung B)..

Penelitian ini menghadirkan kebaruan (novelty) dalam penerapan Building Information Modeling (BIM) dengan pendekatan terintegrasi 5D yang mencakup pemodelan 3D, penjadwalan proyek (4D), serta penyusunan Rencana Anggaran Biaya (5D) pada proyek pembangunan Bali International Hospital (Gedung B). Berbeda dengan praktik sebelumnya yang hanya memanfaatkan Autodesk Revit untuk pemodelan visual 3D, penelitian ini secara komprehensif menggabungkan hasil pemodelan struktur dengan analisis kuantitas pekerjaan (quantity take off), perhitungan biaya konstruksi, serta penjadwalan berbasis waktu menggunakan Microsoft Project dan simulasi 4D di Autodesk Navisworks. Tujuan dari penelitian ini adalah untuk mengembangkan sistem informasi proyek yang lebih akurat, efisien, dan minim risiko, dengan mengintegrasikan seluruh data teknis proyek dalam satu ekosistem digital berbasis BIM. Penelitian ini juga bertujuan untuk menunjukkan potensi efisiensi dan transparansi dalam manajemen proyek melalui visualisasi 4D dan estimasi biaya 5D yang berbasis data aktual dan sistematis..

## 2. Metodologi

Metode yang digunakan dalam penelitian ini adalah metode *Building Information Modeling* 5D, Adapun tahapan penelitian ini sebagai berikut:

## Studi Literatur

Dalam tahapan studi literatur yang dilakukan adalah membaca sumber-sumber informasi dan literasi yang memiliki kaitan terhadap penelitian ini serta pedoman-pedoman atas *software* yang akan digunakan untuk menunjang serta mempelajari fungsi dan pendalaman kegunaan dalam masing-masing fiturnya.

Penelitian kali ini menggunakan data Shop Drawing pada pengerjaan Struktur dari pembangunan Bali International Hospital. Data tersebut menjadi dasar untuk membuat pemodelan 3D dan mendapatkan hasil Quantity Take Off(QTO) berdasarkan Building Information Modelling (BIM).

## Pemodelan 3d dengan bim

Penggunaan pemodelan *software* Autodesk Revit merupakan awal dari pengaplikasian konsep BIM. Data proyek mencakup *shop drawing*, yang dimodelkan menjadi 3D dalam perangkat lunak Autodesk Revit 2021, dimulai dengan spesifikasi bentuk dan teknik material untuk setiap elemen. Pemodelan harus dilakukan sesuai kebutuhan untuk memverifikasi desain elemen, bahan, dan tulangan. Selain itu, setelah selesai melakukan pemodelan BIM 3D pada *software*  Autodesk Revit, akan dilakukan *clash detection* untuk menghindari *clash* akibat terjadinya kesalahan saat dalam tahapan pemodelan.

#### Perencanaan Jadwal dan Rencana Anggaran Biaya

Rencana penjadwalan proyek akan menggunakan software BIM yang mengintegrasikan antar Microsoft Office Project dengan Autodesk Navisworks Yang bertujuan untuk melakukan penjadwalan dengan menerapkan aplikasi BIM 4D dari pemodelan bangunan yang dibuat dalam Autodesk Revit. Setelah penjadwalan didapat selanjutnya akan dimunculkan dalam bentuk BIM 5D untuk mengetahui *quantity take off.* Rencana anggaran biaya dapat disusun dan dibuat berdasarkan hasil dari *quantity take off* dengan menggunakan bantuan aplikasi Microsoft Excel.

#### 3. Hasil dan Pembahasan

Hasil pada penelitian ini akan dijelaskan dalam beberapa sub bab:

## Pemodelan 3D Autodesk Revit

Pemodelan BIM 3D struktur Gedung rumah sakit Bali *interntional Hospital* menggunakan *software* Autodesk Revit 2021. Sebelum membuat model struktur, terlebih dahulu melakukan *set up new project* dan *Manage Template* sesuai dengan parameter tertentu serta sesuai dengan datadata umum proyek, pembuatan *Grid*, dan Elevasi. Setelah itu dilakukan pemodelan untuk *Family* struktur dikarenakan ada bentuk komponen yang tidak disediakan pada *template* dan harus dibuat secara *custom*. Selanjutnya memodelkan bentuk dari struktur bangunan dimulai dari item pekerjaan struktur bawah yaitu tiang pancang, pile cap, dan tie beam. Setelah itu dilakukan sesuai dengan *shop drawing*. Langkah selanjutnya memunculkan hasil QTO (*Quantity Take Off*). Hasil luaran pemodelan 3D Menggunakan Autodesk Revit dapat dilihat pada Gambar 1.

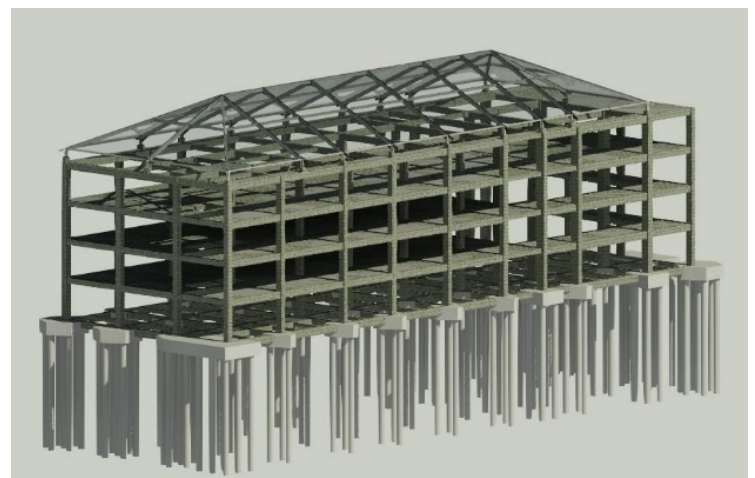

Gambar 1. Hasil luaran pemodelan 3d pada software Autodesk Revit 2021.

## **Clash Detection**

Clash Detection adalah alat BIM untuk proyek selama fase desain diperlukan untuk mengidentifikasi dan menghilangkan bentrokan dalam desain untuk memastikan kelancaran arus konstruksi selama tahap konstruksi proyek [8]. dalam penelitian ini *software* yang digunakan yaitu Autodesk Navisworks 2021. Ditemukan adanya 130 item *clash* pada pemodelan Autodesk revit yang di identifikasi oleh fitur *Clash Detection* pada Autodesk Navisworks.

Salah satu contoh hasil *Clash Detection* yang terjadi pada sistem struktur tersebut yang di di identifikasi oleh *software* Autodesk Navisworks 2021 dapat dilihat pada Gambar 3.

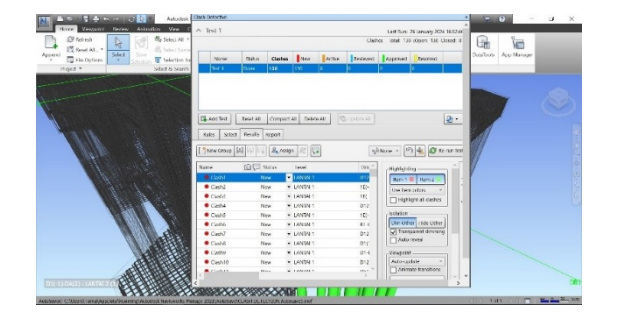

Gambar 2. Clash Detection pada Autodesk Navisworks 2021

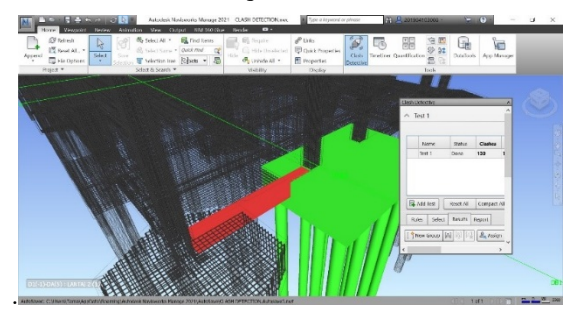

Gambar 3. Clash antara pc 6 dengan tie beam

## Perhitungan Quantity Take Off metode BIM

Data *quantity take off* yang telah selesai menggunakan metode BIM memberikan gambaran menyeluruh tentang jumlah material yang diperlukan untuk proyek konstruksi. Hasil dari *quantity take off* menggunakan pemodelan 3D juga dapat memberikan visualisasi yang lebih baik tentang distribusi material di seluruh proyek konstruksi. Ini membantu pemangku kepentingan, termasuk pemilik proyek dan kontraktor, untuk memiliki pemahaman yang lebih baik tentang bagaimana material akan digunakan dan didistribusikan di lapangan Melalui analisis terperinci dari pemodelan 3D [9]. Hasil *quantity take off* yang dihasilkan oleh Autodesk revit dapat dilihat pada gambar 4.

| REDE                                  | 3 · 0 · 0 · 0           | H. / OA                       | 0.0 🔛 🖓 🕄 🔸                                                                                                    | RELEAK LANCH    | Copy - Schedule | Structural Column Si              | tetide 🔺 🕮 🚨 201       | 1934108CER - 💽 😨 🛞 -                                                                                         | . 🕾 X                     |
|---------------------------------------|-------------------------|-------------------------------|----------------------------------------------------------------------------------------------------|-----------------|-----------------|-----------------------------------|------------------------|----------------------------------------------------------------------------------------------------|---------------------------|
| The Architectu                        | are Stutture Skeel      | Presant Systems               | Inset Arrariate Jewlyce                                                                                                    | Maning & She    | Colatoniate Vi  | iew Minuge Ad                     | alian Modily Modily    | Schoolides/Councilies (1)+                                                                                   |                           |
| Propersies Structure                  | red Ca                  | Alereo Contine a<br>Peramatan | uet Delete Rolar Hile Delate                                                                                                    | Inter Accel     | Dolete Resize   | Menje Inot Cu<br>Armanja Imaja Ca | r Griep Ungenig Freeze | <ul> <li>Grading Ag Font</li> <li>⊞ Bondes I Align Homerful</li> <li>W Baset III Align Vertical +</li> </ul> | - Eg<br>Higheger<br>World |
| Properties                            | Rearreters              |                               | Columns                                                                                                    | flows           |                 | Titles                            | di Hisaciers           | Appearance                                                                                                   | Eenerk                    |
| Mod is Schoolader                     |                         |                               |                                                                                                    |                 |                 |                                   |                        |                                                                                                    |                           |
| Properties                            | ,                       | E Structural Calu             | mn Schedule X                                                                                                    |                 |                 |                                   |                        | Project Browser - PX UN                                                                                      | HUNDL X                   |
| -                                     |                         |                               | <structural co<="" td=""><td>olumn Schedule</td><td>&gt;</td><td></td><td></td><td>A Level 1 - Asia<br/>Level 2 - Asia</td><td>lysical A<br/>lysical</td></structural> | olumn Schedule  | >               |                                   |                        | A Level 1 - Asia<br>Level 2 - Asia                                                                           | lysical A<br>lysical      |
| Scores .                              | ue                      | A                             | 8                                                                                                    | C               | D               | E                                 |                        | 500                                                                                                    |                           |
|                                       |                         | 7/60                          | Family                                                                                                    | Volume          | BaseLovel       | Lexon                             |                        | - Floor Plans                                                                                                |                           |
| Schedule: Structural<br>Identity Data | Column ~ 18 fullt Type  | LASTA 1                       |                                                                                                    |                 |                 |                                   |                        | ATAP<br>30 Views                                                                                             | . 1                       |
| View Template                         | ellinere 1              | H211 (90000550)               | Concrete-Rectangular-Column                                                                                                    | 1.77 ml         | LANTAL 1        | 4590                              |                        | Analytical Me                                                                                                | rial                      |
| Minut Binnen                          | Shutheral Column        | HER PARTIES OF                | Concern Rectinguist Colem                                                                                                    | 177.89          | LANDART         | 4598                              |                        | 1101                                                                                                    |                           |
| Yes name                              | artitura catarrit.      | ABT BOOLEDDS                  | Concern Rectarge and Column                                                                                                    | 1.77.97         | LANCING         | 4190                              |                        | D Deutices Balds                                                                                             | on Elevation              |
| Dependency                            | intepersone.            | 101 10001555                  | Connect Sectoral Column                                                                                                    | 177.44          | 1007381         | (73)                              |                        | - Internet                                                                                                   |                           |
| Phoning                               |                         | with an article in            | Courses Sectores of Course                                                                                                    | 1 72 ml         | 1.66/1481       | 45.00                             |                        |                                                                                                    |                           |
| Phase Filter                          | Show Al                 | NET NOTESSA                   | Comple Redennie Crient                                                                                                    | 1.72 af         | LANTAR 1        | 4130                              |                        | Poorth                                                                                                    |                           |
| Prave                                 | New Construction        | NOT PRESIDE                   | Concette Marthauxian Column                                                                                                    | 1.72.00         | 1.6601481       | 41.91                             |                        | South                                                                                                    |                           |
| Other                                 |                         | 10100000555                   | Concete Redardaler Column                                                                                                    | 1.77 ml         | LANTALI         | 4550                              |                        | West                                                                                                    |                           |
| E 44                                  |                         | 1021 282062201                | Concello-Rectangelar-Column                                                                                                    | 1.77.11         | LAVIAT          | 4250                              |                        | ⇒ Sections (Bailding)                                                                                        | a Section]                |
| rists                                 | Far.                    | 1011 (00000000)               | Concete Rectangular Column                                                                                                    | 1.77 ml         | LANTAL 1        | (150                              |                        | Section 2                                                                                                    |                           |
| Filter                                | Edt.                    | HE1 99304250                  | Concrete-Recturgelar-Column                                                                                                    | 1,77 m          | LANTH 1         | 4593                              |                        | Section 3                                                                                                    |                           |
| Some/Grouping                         | tdt                     | ×3#1 (90006555)               | Concella Rachargelar Colarini                                                                                                    | 1.77 af         | 1.46/7381       | 4(5)                              |                        | Section 4                                                                                                    |                           |
| Formatting                            | Edt_                    | ×211 990001250)               | Concrete-Rectangelar-Column                                                                                                    | 1.77 mf         | LANTAR 1        | 4290                              |                        | Section 5                                                                                                    |                           |
| Ansergince                            | Edl.                    | +001 93306555g                | Concete Rectangular Column                                                                                                    | 1.72 ml         | LANTAL1         | 6530                              |                        | The second                                                                                                   |                           |
|                                       |                         | HB1 (0004350)                 | Conceto-Rectangelar-Column                                                                                                    | 1,72 m          | LANTART         | 4590                              |                        | and code cost                                                                                                |                           |
|                                       |                         | HET PRESSO                    | Concette Hattings and starting                                                                                                    | 1.72.07         | 1.4617481       | 41.98                             |                        | School units                                                                                                 | ows part                  |
|                                       |                         | HB1 99001553)                 | Concele-Rectangular-Colami                                                                                                    | 1.77.07         | LANTAR 1        | 4590                              |                        | PENULANISAN                                                                                                  |                           |
|                                       |                         | HB1 90005550)                 | Concete-Rectinguist-Calimn                                                                                                    | 1.72 m          | LANDAL1         | 4591                              |                        | Structural Colum                                                                                             | an Schedul-               |
|                                       |                         | ×221 (90001550)               | Concete Rectangular Column                                                                                                    | 1.77 mf         | L4N7481         | 4590                              |                        | Structural Found                                                                                             | rion Schedu               |
| Processing States                     |                         | HB1 99300550                  | Concelle-Hardwage ar-Calumn                                                                                                    | 1.72 m          | LANDAR1         | 4591                              |                        | - Structural Francia                                                                                         | a Scherhale . *           |
| LODGERS NED                           | Augh                    | HB1 (00001555)                | Concide Reclargelar Colares                                                                                                    | 0.77 af         | Detroit i       | 4550                              |                        | v e                                                                                                    |                           |
| Zoom is or out using                  | g the Cirl + mouse whee | i or Chil St                  | - 23                                                                                                    | 1 III Main Main |                 |                                   |                        | 7422000                                                                                                    | 100%                      |

Gambar 4. Hasil quantity take off Autodesk revit 2021

Berikut merupakan hasil rekap perhitungan *quantity take off* dengan metode BIM menggunakan Autodesk Revit 2021 yang dapat dilihat pada Tabel 1 sampai 12. Hasil rekap *quantity take off* pembetonan dan bekisting pile cap terdapat 6 tipe sesuai dengan gambar perencanaan dan didapat hasil untuk total volume pembetonan yaitu 1112.2 m<sup>3</sup> dan total luas bekisting 467.96 m<sup>2</sup>. Dapat dilihat rekap *quantity take off* pembetonan dan bekisting pile cap pada Tabel 1.

| No | Tipe        | Volume (m <sup>3</sup> ) | Luas Bekisting (m <sup>2</sup> ) |
|----|-------------|--------------------------|----------------------------------|
| 1  | Pile Cap 1B | 126                      | 53.62                            |
| 2  | Pile Cap 2B | 143.01                   | 54.66                            |
| 3  | Pile Cap 3B | 90.56                    | 35.26                            |
| 4  | Pile Cap 4B | 76.58                    | 76.58                            |
| 5  | Pile Cap 5B | 461.52                   | 166.8                            |
| 6  | Pile Cap 6B | 214.8                    | 81.04                            |
|    | Total       | 1112.20                  | 467.96                           |

Tabel 1 Hasil Quantity take off pembetonan dan bekisting pile cap

Hasil rekap *quantity take off* pembetonan dan bekisting tie beam terdapat 6 tipe sesuai dengan gambar perencanaan dan didapat hasil untuk total volume pembetonan yaitu 194.59 m<sup>3</sup> dan total luas bekisting 1463.81 m<sup>2</sup>. Dapat dilihat rekap *quantity take off* pembetonan dan bekisting tie beam pada Tabel 2.

Tabel 2 Hasil Quantity take off pembetonan dan bekisting Tie Biem

| No | Tipe    | Dimensi (mm) | Volume (m <sup>3</sup> ) | Luas Bekisting (m²) |
|----|---------|--------------|--------------------------|---------------------|
| 1  | TBB 1   | 500 x 800    | 116.5                    | 757.36              |
| 2  | TBB $2$ | 500 x 700    | 36.65                    | 251.36              |
| 3  | TBB 3   | 500 x 600    | 8.46                     | 61.89               |
| 4  | TBB 4   | 250 x 600    | 14.96                    | 170.76              |
| 5  | TBB $5$ | 250 x 500    | 15.4                     | 187.86              |
| 6  | TBB 6   | 250 x 400    | 2.62                     | 34.58               |
|    | Total   |              | 194.59                   | 1463.81             |

Hasil rekap *quantity take off* pembetonan dan bekisting pelat lantai terdapat 3 tipe berbeda ketebalan yaitu SB1 (200 mm), MD1 (130 mm), MD2 (140 mm) sesuai dengan gambar perencanaan dan didapat hasil untuk total volume pembetonan yaitu 3319.06 m<sup>3</sup> dan total luas bekisting 4148 m<sup>2</sup>. Dapat dilihat rekap *quantity take off* pembetonan dan bekisting pelat lantai pada Tabel 3.

| Level       | Tipe Pelat | Tebal Pelat (mm) | Volume (m <sup>3</sup> ) | Luas Bekisting (m <sup>2</sup> ) |
|-------------|------------|------------------|--------------------------|----------------------------------|
| Lantai 1    | SB 1       | 200              | 207.34                   | 1037                             |
| Lantai Q    | MD1        | 130              | 609.38                   | 609.38                           |
| Lantal 2    | MD 2       | 140              | 252.75                   | 252.75                           |
| Lantai Q    | MD1        | 130              | 661.37                   | 661.37                           |
| Lantal 3    | MD 2       | 140              | 199.89                   | 199.89                           |
| Lantai 4    | MD1        | 130              | 1078.51                  | 1078.51                          |
| Lantal 4    | MD 2       | 140              | 60.01                    | 60.01                            |
| Lantai Atap | SB 1       | 200              | 249.81                   | 249.81                           |
|             | Total      |                  | 3319.06                  | 4148                             |

Tabel 3 Hasil Quantity take off pembetonan pelat lantai

Hasil rekap *quantity take off* pembetonan kolom terdapat 3 tipe yaitu KB 1 (600 x 650 mm) jumlah 29 item per lantai, KB 2 (550 x 900) jumlah 10 item per lantai, KB 3 (900 x 900) jumlah 2 item per lantai. Dapat dilihat rekap *quantity take off* pembetonan dan bekisting kolom per lantai pada Tabel 4.

Hasil rekap *quantity take off* pembetonan dan bekisting balok per lantai sesuai dengan gambar perencanaan dan didapat hasil untuk total volume pembetonan yaitu 657 m<sup>3</sup> dan total luas bekisting 5102.39 m<sup>2</sup>. Dapat dilihat rekap *quantity take off* pembetonan dan bekisting balok per lantai pada Tabel 5.

| Level    | Tipe Kolom | Dimensi (mm) | Volume (m <sup>3</sup> ) | Length (mm) | Jumlah |
|----------|------------|--------------|--------------------------|-------------|--------|
|          | KB 1       | 600 x 650    | 51.33                    |             | 29     |
| Lantai 1 | KB 2       | 550 X 900    | 22.5                     | 4550        | 10     |
|          | KB 3       | 900 X 900    | 7.38                     |             | 2      |
|          | KB 1       | 600 x 650    | 47.56                    |             | 29     |
| Lantai 2 | KB 2       | 550 X 900    | 20.8                     | 4200        | 10     |
|          | KB 3       | 900 X 900    | 6.8                      |             | 2      |
|          | KB 1       | 600 x 650    | 47.56                    |             | 29     |
| Lantai 3 | KB 2       | 550 X 900    | 20.8                     | 4200        | 10     |
|          | KB 3       | 900 X 900    | 6.8                      |             | 2      |
|          | KB 1       | 600 x 650    | 47.56                    |             | 29     |
| Lantai 4 | KB 2       | 550 X 900    | 20.8                     | 4200        | 10     |
|          | KB 3       | 900 X 900    | 6.8                      |             | 2      |

Tabel 4 Hasil Quantity take off pembetonan kolom

Tabel 5 Hasil Quantity take off pembetonan balok

| No | Tipe                        | Volume (m <sup>3</sup> ) | Luas Bekisting(m <sup>2</sup> ) |
|----|-----------------------------|--------------------------|---------------------------------|
| 1  | Pekerjaan Balok Lantai 2    | 150.78                   | 1181.97                         |
| 2  | Pekerjaan Balok Lantai 3    | 154.9                    | 1208.73                         |
| 3  | Pekerjaan Balok Lantai 4    | 176.84                   | 1401.63                         |
| 4  | Pekerjaan Balok Lantai Atap | 174.48                   | 1310.06                         |
|    | Total                       | 657.00                   | 5102.39                         |

Hasil rekap *quantity take off* penulangan pile cap didapat hasil untuk total berat penulangan yaitu 66477.29 kg. Dapat dilihat rekap *quantity take off* penulangan pile cap pada Tabel 6.

| No | Tipe                   | Volume (m <sup>3</sup> ) | Berat (kg) |
|----|------------------------|--------------------------|------------|
| 1  | Penulangan Pile Cap 1B | 0.46724181               | 3667.85    |
| 2  | Penulangan Pile Cap 2B | 0.52045561               | 4085.58    |
| 3  | Penulangan Pile Cap 3B | 0.3100579                | 2433.95    |
| 4  | Penulangan Pile Cap 4B | 0.28264981               | 2218.80    |
| 5  | Penulangan Pile Cap 5B | 2.25234073               | 17680.87   |
| 6  | Penulangan Pile Cap 6B | 4.63569929               | 36390.24   |
|    | Total                  | 8.46844514               | 66477.29   |

Tabel 6 Hasil Quantity take off penulangan pile cap

Hasil rekap *quantity take off* penulangan tie beam didapat hasil untuk total berat penulangan yaitu 15856.57 kg. Dapat dilihat rekap *quantity take off* penulangan tie beam pada Tabel 7.

Tabel 7 Hasil *Quantity take off* penulangan tie beam

| No | Tipe    | Volume (m <sup>3</sup> ) | Berat (kg) |
|----|---------|--------------------------|------------|
| 1  | TBB 1   | 0.90174406               | 7078.69    |
| 2  | TBB $2$ | 0.41168773               | 3231.75    |
| 3  | TBB 3   | 0.07374877               | 578.93     |
| 4  | TBB 4   | 0.27431735               | 2153.39    |
| 5  | TBB $5$ | 0.30779272               | 2416.17    |
| 6  | TBB 6   | 0.0506544                | 397.64     |
| -  | Гotal   | 2.01994503               | 15856.57   |

Hasil rekap *quantity take off* penulangan pelat lantai didapat hasil untuk total berat penulangan yaitu 46043.45 kg. Dapat dilihat rekap *quantity take off* penulangan pelat lantai pada Tabel 8.

| No | Tipe                         | Volume (m <sup>3</sup> ) | Berat (kg) |
|----|------------------------------|--------------------------|------------|
| 1  | Penulangan Pelat Lantai 1    | 1.46318217               | 11485.98   |
| 2  | Penulangan Pelat Lantai 2    | 1.21918416               | 9570.60    |
| 3  | Penulangan Pelat Lantai 3    | 1.2177566                | 9559.39    |
| 4  | Penulangan Pelat Lantai 4    | 1.61133028               | 12648.94   |
| 5  | Penulangan Pelat Lantai Atap | 0.35395442               | 2778.54    |
|    | Total                        | 5.86540763               | 46043.45   |

Tabel 8 Hasil Quantity take off penulangan pelat lantai

Hasil rekap *quantity take off* penulangan kolom didapat hasil untuk total berat penulangan yaitu 93365.24 kg. Dapat dilihat rekap *quantity take off* penulangan kolom pada Tabel 9.

| Level    | Туре        | Volume (m <sup>3</sup> ) | Total Volume | Berat (kg) |
|----------|-------------|--------------------------|--------------|------------|
|          | KB 1        | 2.79881465               |              |            |
| Lantai 1 | KB 2        | 0.88716306               | 4.06163701   | 31883.851  |
|          | KB <i>3</i> | 0.3756593                |              |            |
|          | KB 1        | 1.80594455               |              |            |
| Lantai 2 | KB 2        | 0.7526605                | 2.8943007    | 22720.26   |
|          | KB <i>3</i> | 0.33569565               |              |            |
|          | KB 1        | 1.85784759               |              |            |
| Lantai 3 | KB 2        | 0.85298161               | 3.01574298   | 23673.582  |
|          | KB <i>3</i> | 0.30491378               |              |            |
|          | KB 1        | 1.10498712               |              |            |
| Lantai 4 | KB 2        | 0.6001721                | 1.92198046   | 15087.547  |
|          | KB <i>3</i> | 0.21682124               |              |            |
|          | Total       |                          | 11.89366115  | 93365.24   |

Tabel 9 Hasil Quantity take off penulangan kolom

Hasil rekap *quantity take off* penulangan balok didapat hasil untuk total berat penulangan yaitu 66384.07 kg. Dapat dilihat rekap *quantity take off* penulangan balok pada Tabel 10.

| Tabel 1  | 0 Hasil | Quantity | take ( | off penu | langan | balok |
|----------|---------|----------|--------|----------|--------|-------|
| I abel 1 | 0 Hasn  | Quantity | iune v | ojj penu | langan | Daton |

| No | Tipe                        | Volume (m³) | Berat (kg) |
|----|-----------------------------|-------------|------------|
| 1  | Pekerjaan Balok Lantai 2    | 1.952       | 15319.34   |
| 2  | Pekerjaan Balok Lantai 3    | 1.975       | 15505.03   |
| 3  | Pekerjaan Balok Lantai 4    | 2.311       | 18138.07   |
| 4  | Pekerjaan Balok Lantai Atap | 2.219       | 17421.64   |
|    | Total                       | 8.46        | 66384.07   |

Hasil rekap *quantity take off* bekisting kolom didapat total bekisting kolom per lantai dengan tipe sesuai gambar perencanaan. Dapat dilihat rekap *quantity take off* bekisting kolom per lantai pada Tabel 11.

Hasil rekap *quantity take off* profil baja yang dibutuhkan untuk pekerjaan atap baja didapat total berat 29 ton dengan tipe sesuai gambar perencanaan. Dapat dilihat rekap *quantity take off* profil baja pada Tabel 12.

Dari hasil quantity take off total semua pekerjaan di atas dilakukan perbandingan presentase antara metode BIM dan exisisting pada proyek didapat hasil perbandingan sebesar 1.43%, terdiri dari pekerjaan penulangan 0.95 %, pembetonan 0.29%, bekisting 0.15%, dan profil baja 0.03%.

| Level    | Туре | Dimensi<br>(mm) | Luas Bekisting (m²) | Total Luas Bekisting<br>per Lantai (m²) |
|----------|------|-----------------|---------------------|-----------------------------------------|
|          | KB 1 | 600 x 650       | 330.02              |                                         |
| Lantai 1 | KB 2 | $550 \ge 900$   | 132                 | 494.78                                  |
|          | KB 3 | 900 X 900       | 32.76               |                                         |
|          | KB 1 | 600 x 650       | 304.5               |                                         |
| Lantai 2 | KB 2 | $550 \ge 900$   | 121.8               | 456.54                                  |
|          | KB 3 | 900 X 900       | 30.24               |                                         |
|          | KB 1 | 600 x 650       | 304.5               |                                         |
| Lantai 3 | KB 2 | $550 \ge 900$   | 121.8               | 456.54                                  |
|          | KB 3 | 900 X 900       | 30.24               |                                         |
|          | KB 1 | 600 x 650       | 304.5               |                                         |
| Lantai 4 | KB 2 | $550 \ge 900$   | 121.8               | 456.54                                  |
|          | KB 3 | 900 X 900       | 30.24               |                                         |

Tabel 11 Hasil Quantity take off bekisting kolom

Tabel 12 Hasil Quantity take off Profil Baja

| No | Tipe             | Jumlah | Berat (kg) | Berat (ton) |
|----|------------------|--------|------------|-------------|
| 1  | HB 250X250X9X14  | 20     | 1431.67    | 1.43        |
| 2  | HB 200X100X5.5X8 | 24     | 3610.19    | 3.61        |
| 3  | HB 300X100X6.5X9 | 19     | 4260.69    | 4.26        |
| 4  | HB 400X200X8X13  | 26     | 19701.20   | 19.70       |
|    | Total            |        | 29003.74   | 29.00       |

## Perhitungan Rencana Anggaran Biaya Dari Hasil Quantity Take Off

Rencana Anggaran Biaya (RAB) adalah proses perhitungan suatu objek konstruksi berdasarkan volume *quantity* yang diberi harga berdasarkan jenis material dan kesulitan dalam proses pekerjaannya berdasarkan data-data yang ada seperti gambar kerja [10-11]. Rekapan volume dari *quantity take off* pada pemodelan (3d) Autodesk revit 2021 telah selesai, maka dilanjutkan ke tahap BIM 5d dengan melakukan perhitungan Rencana Anggaran Biaya (RAB) dari hasil *quantity take off* pada Autodesk revit 2021. Pada perhitungan rencana anggaran biaya Pekerjaan Struktur Bali *International Hospital* (Gedung B) menggunakan dokumen AHSP Cipta Karya Bali 2023 dan daftar harga satuan daerah Bali 2023. Berikut adalah hasil rekapitulasi rencana anggaran biaya pekerjaan struktur proyek pembangunan Bali *International Hospital* (Gedung B) dapat dilihat pada Tabel 13.

Tabel 13 Rekapitulasi Rencana Anggaran Biaya Pekerjaan Struktur pada Pembangunan Bali International Hospital

| No  | Uraian Pekerjan               | J  | Jumlah harga   |  |  |
|-----|-------------------------------|----|----------------|--|--|
| Ι   | Pekerjaan Struktur Atas       | Rp | 5,004,257,585  |  |  |
| II  | Pekerjaan Struktur Bawah      | Rp | 7,862,799,038  |  |  |
| III | Pekerjaan Rangka Atap Baja WF | Rp | 1,427,427,403  |  |  |
|     | Total Pekerjaan               | Rp | 14,294,484,026 |  |  |
|     | PPN 11%                       | Rp | 1,572,393,243  |  |  |
|     | Total Setelah PPN 11 %        | Rp | 15,866,877,269 |  |  |
|     | Pembulatan                    | Rp | 15,866,878,000 |  |  |

Terbilang :

Lima Belas Milyar Delapan Ratus Enam Puluh Enam Juta Delapan Ratus Tujuh Puluh Delapan Ribu Rupiah Didapatkan *cost estimation* atau Rencana Anggaran Biaya (RAB) dengan implementasi 5d pada pekerjaan struktur proyek Bali *international hospital* (Gedung B) adalah sebesar Rp15,866,878,000.

## Penjadwalan pada proyek

Penjadwalan pekerjaan struktur utama pada proyek Bali *international Hospital* (Gedung B) dimulai pada tanggal 7 februari 2024 dan berakhir pada tanggal 7 september 2024. Waktu yang diperlukan antara perencanaan menggunakan BIM adalah 202 hari kalender,

1. Penjadwalan mengunakan Microsoft Project

Pemodelan 4D, jadwal proyek disiapkan menggunakan Microsoft Project. Sebelum menginput data pada ms project perlu menentukan produktivitas dan durasi dari setiap pekerjaan berdasarkan koefisien pada AHSP, kemudian masukkan WBS (*Work Breakdown Schedule*) pada ms project, selanjutnya masukkan durasi yang telah direncanakan pada ms project dan atur *predeseccor* dengan salah satu metode penjadwalan yaitu PDM (*Precedence Diagramming Method*) merupakan pendekatan yang sangat efektif dalam manajemen proyek untuk menentukan urutan kegiatan dan hubungan antar kegiatan. Setiap kegiatan direpresentasikan oleh sebuah *node*, sementara panah menghubungkan kegiatan tersebut untuk menunjukkan hubungan logis antara mereka, seperti ketergantungan *Finish-to-Start* (FS), *Start-to-Start* (SS), *Finish-to-Finish* (FF), dan *Start-to-Finish* (SF). Simpan File MSP pada ms project untuk di-*import* sebagai aktivitas jadwal ke dalam model Autodesk Navisworks untuk mewakili grafik *Gantt*. Gambar 5 menunjukkan hasil penjadwalan menggunakan *software* Microsoft Poject :

| >              | •            | Task                | wes       | Task Marvie                               | Dutation                                                              | Start                                              | 14401 1, 2 | 0.4                                                                        |             | Head 2, 20                                                                                                    | 4 |
|----------------|--------------|---------------------|-----------|-------------------------------------------|-----------------------------------------------------------------------|----------------------------------------------------|------------|----------------------------------------------------------------------------|-------------|----------------------------------------------------------------------------------------------------|---|
| 1              | -            | *                   | 3         | Proyek Pembangunan Gedung B               | 202 days                                                              | Wed 07/02/24                                       |            |                                                                            |             |                                                                                                    | - |
| 2              |              | -                   | 1.1       | Pekerjaan Struktur                        | 190 days                                                              | Wed 07/02/24                                       |            | -                                                                          |             |                                                                                                    | _ |
| 3              |              | -                   | 1.1.A     | Pekerjaan Struktur Bawah                  | #2 days                                                               | Wed 07/02/24                                       |            | -                                                                          |             |                                                                                                    |   |
| 4              |              | -                   | 1.1.A.a   | Tiang Pancang                             | 64 days                                                               | Wed 07/02/24                                       |            | -                                                                          | -           |                                                                                                    |   |
| 5              |              | -                   | 1.1.A.b   | Pile Cap                                  | 32 days                                                               | Tue 26/03/24                                       |            |                                                                            | -           |                                                                                                    |   |
| 6              |              | -                   | 1.1.A.c   | Tie Beam                                  | 32 days                                                               | Sat 30/03/24                                       |            |                                                                            | 100000      |                                                                                                    |   |
| 7              |              | -                   | 1.1.A.d   | Pelat Lantai                              | 32 days                                                               | Sat 30/03/24                                       |            |                                                                            | 10000       | 4-)                                                                                                    |   |
|                |              | -                   | 1.1.0     | Pekerjaan Struktur Atas                   | 95 days                                                               | Sun 28/04/24                                       |            |                                                                            | -           |                                                                                                    | - |
|                |              | -                   | 1.1.8.0   | Lentel 1                                  | 21 days                                                               | Sun 28/04/24                                       |            |                                                                            |             | -                                                                                                    |   |
| 10             |              | -                   | 1.1.81    | Kolom                                     | 21 days                                                               | Sun 28/04/24                                       |            |                                                                            |             | Torona and the second                                                                                                    |   |
| 11             |              | -                   | 1.1.8.6   | Lantal 2                                  | 27 days                                                               | Sun 05/05/24                                       |            |                                                                            |             |                                                                                                    |   |
| 12             |              | -                   | 1.1.8.0.1 | Balok                                     | 20 days                                                               | Sun 05/05/24                                       |            |                                                                            | -           | Coloma and Coloma and Coloma                                                                                                    |   |
| 13             |              | -                   | 1.1.8.6.2 | Pelat Lantai                              | 21 days                                                               | Sun 05/05/24                                       |            |                                                                            |             | and a second second sec |   |
| 14             |              | -                   | 1.1.8.6.3 | Kolom                                     | 11 days                                                               | Wed 22/05/24                                       |            |                                                                            |             | - units                                                                                                    |   |
| 15             |              | -                   | 1.1.0.c   | Laritai 3                                 | 26 days                                                               | Thu 30/05/24                                       |            |                                                                            |             |                                                                                                    |   |
| 16             |              | -                   | 1.1.B.c.1 | Balok                                     | 20 days                                                               | Thu 30/05/24                                       |            |                                                                            |             | -                                                                                                    |   |
| 17             |              | -                   | 1.1.8.4.2 | Pelat Lavtai                              | 21 days                                                               | Thu 30/05/24                                       |            |                                                                            |             |                                                                                                    |   |
| 18             |              | -                   | 1.1.8.4.3 | Kolom                                     | 12 days                                                               | Sat 15/06/24                                       |            |                                                                            |             | -                                                                                                    |   |
| 19             |              | -                   | 1.1.8.d   | Lentel 4                                  | 27 days                                                               | Sun 23/06/24                                       |            |                                                                            |             |                                                                                                    |   |
| 20             |              | -                   | 1.1.0.4.1 | Balok                                     | 21 days                                                               | 5un 23/06/24                                       |            |                                                                            |             | <b>P-20100000000</b>                                                                                                    |   |
| 21             |              | -                   | 1.1.8.4.2 | Pelat Lantai                              | 21 days                                                               | Sun 23/06/24                                       |            |                                                                            |             | Permitting 1                                                                                                    |   |
| 22             |              | -                   | 1.1.8.4.3 | Kolom                                     | 11 days                                                               | Wed 10/07/24                                       |            |                                                                            |             |                                                                                                    |   |
| 23             |              | -                   | 1.1.8.4   | Lentel Atep                               | 19 days                                                               | Wed 17/07/24                                       |            |                                                                            |             | -                                                                                                    | - |
| 24             |              | -                   | 1.1.6.e.1 | Balok.                                    | 19 days                                                               | Wed 17/07/24                                       |            |                                                                            |             |                                                                                                    | - |
| 25             |              | -                   | 1.1.8.0.2 | Pelat Lavitai                             | 5 days                                                                | Wed 17/07/24                                       |            |                                                                            |             |                                                                                                    |   |
| 26             |              | -                   | 1.1.C     | Pekerjaan Atap                            | 37 days                                                               | Wed 17/07/24                                       |            |                                                                            |             | -                                                                                                    | _ |
| 25             |              | -                   | 1.1.C.a   | Pekerjaan Rangka Atap Baj                 | a \37 days                                                            | Wed 17/07/24                                       |            |                                                                            |             | 2 p. 100                                                                                                    |   |
| nojek<br>late: | t: TA<br>Wed | MA PERC<br>27/03/2/ | OBAAN     | Taot<br>Sett<br>Milestons +<br>Summary, P | Factive Miles<br>Factive Se<br>Manual Te<br>Duration-e<br>T Manual Se | lectone i<br>mmary i<br>A i<br>m/r<br>mmary Rollup |            | Start-only<br>Probl-only<br>External Tasks<br>External Milasto<br>Deadline | C<br>3<br>• | Ortical Split<br>Programs<br>Manual Program                                                                                                    |   |
|                |              |                     |           | Inactive Task                             | Manual Sur                                                            | nmary F                                            |            | Gritical                                                                   | -           |                                                                                                    |   |
|                |              |                     |           |                                           |                                                                       | Page 1                                             |            |                                                                            |             |                                                                                                    |   |

Gambar 5. Penjadwalan menggunakan software Microsft Project

#### 2. Input File Microsoft Project ke Autodesk Navisworks

File yang telah disimpan dengan format MSP di impor ke Autodesk Navisworks untuk melakukan simulasi penjadwalan 4D dengan pemodelan 3D. NWC dan pada tampilan *Timeliner*. Kegiatan dan titik tampilan aktivitas dicocokkan dalam model Navisworks dan grafik 4D model *Gantt* yang dihasilkan. Ini juga memungkinkan simulasi konstruksi untuk dianimasikan. Beberapa sudut pandang ditetapkan sesuai dengan aktivitas dan dilampirkan pada setiap aktivitas terkait. Dengan metode ini, simulasi pembangunan dapat dijalankan. Gambar 6 menunjukkan model komposit 3D Navisworks yang mencakup informasi struktural dengan grafik *Gantt* yang dihasilkan dalam Autodesk Navisworks dengan menghubungkan jadwal.

|                                                                                       | Autodesk Naviuwork                         | is Manage 2021 RIMANI                                                                        | AMA SUDARGO, w                                       | Type a legislard or pho             | T 2 Constants                                                                                                    |                   | - a x |
|---------------------------------------------------------------------------------------|--------------------------------------------|----------------------------------------------------------------------------------------------|------------------------------------------------------|-------------------------------------|----------------------------------------------------------------------------------------------------|-------------------|-------|
| Append Di Robert AL. Solat<br>Project *                                               | George Select All *                        | Find Roms<br>or Find Roms<br>Sets + B                                                        | , Popula<br>Hair Unolocitat<br>Unode All *<br>VidDRy | Cloba Cluck Properties Cluck Dopley | And a start function of the start of the start of the sta | DataSoch App Mana |       |
| Singer States                                                                         |                                            |                                                                                              |                                                      |                                     |                                                                                                    |                   |       |
| Tell Data Second Conferen                                                             | Gentle                                     |                                                                                              |                                                      |                                     |                                                                                                    |                   |       |
|                                                                                       | Brand - B = Stor                           | 1600Q                                                                                        |                                                      | 700m -                              | -0                                                                                                    |                   | 4.55. |
| Artho<br>- See Data Source ()<br>- Proyek Pembangan                                   | Natura Status<br>Exet) —<br>nas Gedung B — | Planed Stat Planed?<br>02/02/0814 25/08/082<br>02/02/0814 25/08/082                          | Fod Actual Stat<br>4 N/A<br>4 N/A                    | Plenjh                              | Apl                                                                                                    | Har               | JaneA |
| <ul> <li>Pokorjaan Struktu</li> <li>Pekorjaan Struktu</li> <li>TangPancarj</li> </ul> | Served -                                   | 59/00/0424 25/06/082<br>59/00/0424 00/05/082<br>59/00/0424 14/06/082<br>59/00/0424 25/06/082 | 4 NA<br>4 NA<br>4 NA                                 |                                     |                                                                                                    | -                 |       |
|                                                                                       | -                                          | 100000 m26000                                                                                | 12,                                                  | e .                                 | 1                                                                                                    |                   | , "   |

Gambar 6. Hubungan antara pemodelan 3d dan timelaner pada Autodesk Naviswork 2021

3. Simulasi Penjadwalan pada Autodesk Navisworks 2021

Gambar 6 Hubungan antara pemodelan 3D, dan Timeliner Pemodelan 3D dan jadwal kegiatan yang sudah dimasukkan dalam Navisworks kemudian diolah menggunakan *Project visualization*. Tahap ini digunakan untuk mengintegrasikan hasil visualisasi model dengan penjadwalan kegiatan proyek sehingga dikatakan sebagai pemodelan 4D. Model empat dimensi akan menunjukkan secara jelas gambaran kemajuan pekerjaan dengan memasukkan data tanggal sesuai dengan jadwal proyek. Hasil dari *Project visualization* yang disimulasikan oleh Autodesk Navisworks menunjukkan rencana kemajuan pekerjaan struktur dari pembangunan Gedung B Bali *International Hospital* dapat dilihat pada gambar 7 (a,b,c,d,e,f, dan g).

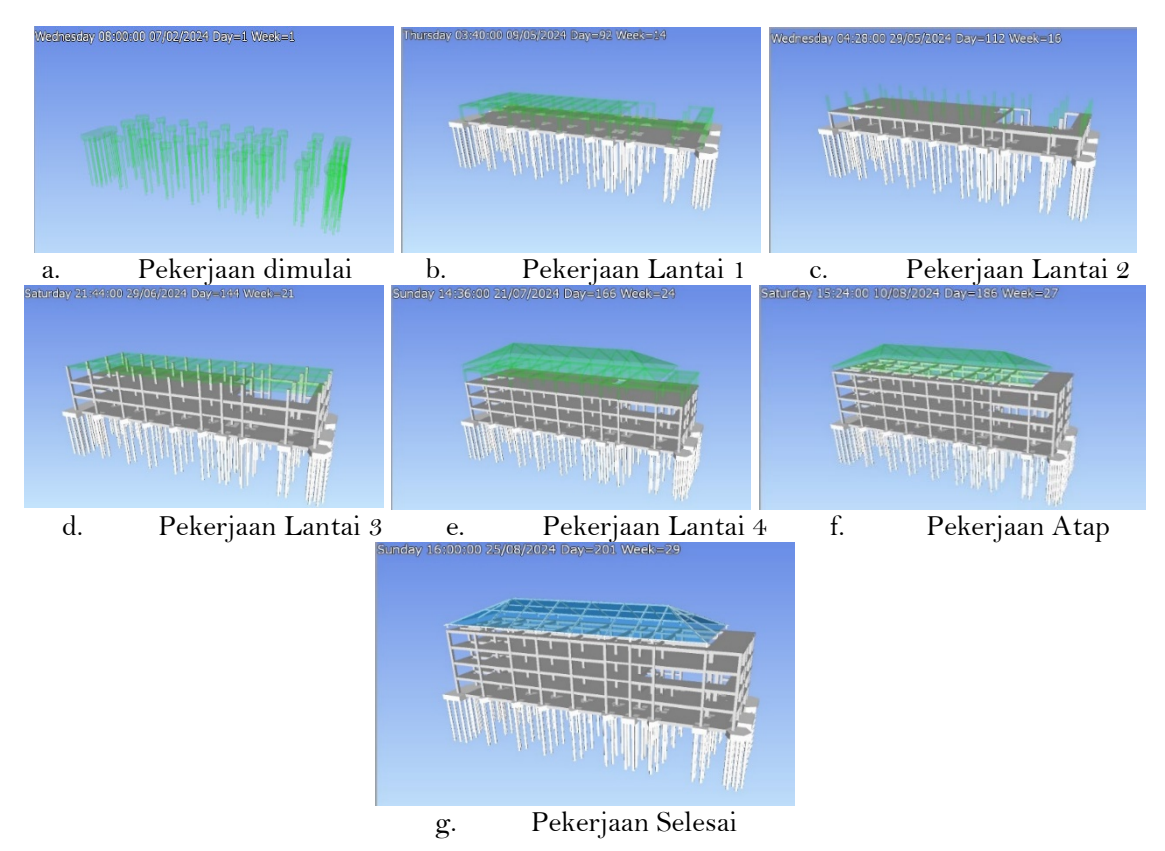

Gambar 7. (a,b,c,d,e,f, dan g) Hasil *project visualitazion* Pembangunan *Bali International Hospital* (Gedung B).

Pada gambar 7 (a,b,c,d,e,f, dan g) kemajuan pekerjaan ditunjukkan dengan dua kondisi yaitu pekerjaan yang sedang dilakukan berwarna hijau, dan pekerjaan yang telah selesai dilakukan membentuk hasil akhirnya.

#### 4. Kesimpulan

Penerapan metode Building Information Modeling (BIM) 5D d alam proyek pembangunan Bali International Hospital (Gedung B) terbukti memberikan dampak positif terhadap efisiensi dan akurasi pengelolaan proyek. Melalui pemodelan 3D menggunakan Autodesk Revit 2021, diperoleh gambaran visual struktur bangunan secara menyeluruh dari fondasi hingga atap, yang kemudian dimanfaatkan untuk menghitung volume pekerjaan secara digital (quantity take off). Hasil perhitungan menunjukkan total volume pekerjaan meliputi pembetonan sebesar 5.589,54 m³, pembesian 288,13 ton, bekisting 13.046,97 m², dan profil baja 29,21 ton. Dengan pendekatan BIM 5D, diperoleh estimasi biaya sebesar Rp 15.866.878.000, yang disusun berdasarkan data AHSP dan HSD Bali 2023. Selain itu, penjadwalan proyek dilakukan secara simultan menggunakan Microsoft Project dan Autodesk Navisworks, menghasilkan durasi pelaksanaan pekerjaan struktur selama 202 hari kalender. Simulasi visualisasi 4D yang dihasilkan mampu memberikan gambaran progres pekerjaan secara dinamis dan akurat, sehingga memudahkan koordinasi lintas disiplin dan pengambilan keputusan. Penelitian ini menunjukkan bahwa integrasi BIM 5D mampu mengatasi hambatan tradisional dalam proyek konstruksi, meningkatkan transparansi, dan mengurangi risiko kesalahan teknis maupun administratif, serta dapat diadopsi secara luas dalam praktik konstruksi modern di Indonesia.

#### Daftar Pustaka

- [1] H. Parung et al., "Sosialisasi dan Pelatihan Aplikasi Teknologi Building Information Modelling (BIM) Pada Dinas Pekerjaan Umum dan Penataan Ruang (PUPR) Kabupaten Gowa," J. Tepat (Teknologi Terap. Untuk Pengabdi. Masyarakat), vol. 4, no. 2, pp. 261–270, 2021.
- [2] Fakhruddin et al., "Sosialisasi Aplikasi Teknologi Building Information Modelling (BIM) pada Sektor Konstruksi Indonesia," J. TEPAT Appl. Technol. J. Community Engagem. Serv., vol. 2, no. 2, pp. 112–119, 2019, doi: 10.25042/jurnal\_tepat.v2i2.82.
- [3] S. Sangadji, S. A. Kristiawan, and I. K. Saputra, "Pengaplikasian Building Information Modeling (BIM) Dalam Desain Bangunan Gedung," *Matriks Tek. Sipil*, vol. 7, no. 4, pp. 381–386, 2019, doi: 10.20961/mateksi.v7i4.38475.
- R. D. Novita and E. K. Pangestuti, "Analisa Quantity Take Off Dan Rencana Anggaran Biaya Dengan Metode Building Information Modeling (BIM) Menggunakan Software Autodeks Revit 2019 (Studi Kasus: Gedung LP3 Universitas Negeri Semarang)," Din. Tek. Sipil Maj. Ilm. Tek. Sipil, vol. 14, no. 1, pp. 27–31, 2021, doi: 10.23917/dts.v14i1.15276.
- [5] M. Fadillah and Nofriadi, "Quantity Take-Off Pekerjaan Struktur Berbasis Building Information Modeling (BIM) Pembangunan Gedung Kantor Pelayanan Pajak Pratama Balige," J. Ilm. Tek. Sipil, vol. 2, no. 1, pp. 24–34, 2022, [Online]. Available: https://doi.org/10.51510/agregat.v2i1.733
- [6] I. A. Reista, A. Annisa, and I. Ilham, "Implementasi Building Information Modelling (BIM) dalam Estimasi Volume Pekerjaan Struktural dan Arsitektural," J. Sustain. Constr., vol. 2, no. 1, pp. 13– 22, 2022, doi: 10.26593/josc.v2i1.6135.
- [7] A. Anjani, H. Riakara Husni, and C. Niken, "Penerapan Building Information Modeling (BIM) Menggunakan Software Autodesk Revit Pada Gedung 4 Rumah Sakit Pendidikan Peguruan Tinggi Negeri (RSPTN) Universitas Lampung," Jrsdd, vol. 10, no. 1, pp. 87–098, 2022.

- [8] R. Ferial, B. Hidayat, R. C. Pesela, and D. Daoed, "Quantity take-off berbasis building information modeling (bim) studi kasus: gedung bappeda padang," *J. Rekayasa Sipil*, vol. 17, no. 3, p. 228, 2022, doi: 10.25077/jrs.17.3.228-238.2021.
- [9] I. Sadad *et al.*, "Implementasi Building Information Modelling untuk Quantity Take Off Material Struktur Abutment," *JIMPS J. Ilm. Mhs. Pendidik. Sej.*, vol. 8, no. 4, p. 2023, 2023, [Online]. Available: http://jim.unsyiah.ac.id/sejarah/mm
- [10] F. Ferry and I. Indrastuti, "Penerapan Building Information Modelling (Bim) Pada Proyek Pembangunan Workshop (Studi Kasus: Proyek Pembangunan Workshop Kapal Di Sekupang)," J. Civ. Eng. Plan., vol. 1, no. 1, p. 7, 2020, doi: 10.37253/jcep.v1i1.721.
- [11] R Khalid, JW Soetjipto, TM Maliq, "Penerapan BIM pada Perencanaan Gedung Perkantoran untuk Mendeteksi Clash Detection dan QTO Pekerjaan Struktur", Journal of Ikatan Ahli Manajemen Proyek Indonesia, Vol 2., No. 1, pp. 1-12, 2024.